## 建具の規格に複数行入力したい

建具い画面で、規格名称に複数行を入力する方法について説明します。

COMPASSに変換した時、このように出力するには。

|   | 色1 | 色2 | 提出<br>下 | 周  | 部位 | 提出<br>名称  | 提出<br>規格     | 提出<br>数量 | 提出<br>単位 | 提出<br>単価 | 提出金額 |  |
|---|----|----|---------|----|----|-----------|--------------|----------|----------|----------|------|--|
|   |    |    |         |    |    |           |              |          |          |          |      |  |
| 1 |    |    |         | С  |    | (内部)      |              |          |          |          |      |  |
|   |    |    |         |    |    |           |              |          |          |          |      |  |
| 2 |    |    |         | 明細 |    |           |              |          |          |          |      |  |
|   |    |    |         |    |    |           |              |          |          |          |      |  |
| 3 |    |    |         | 明細 |    | 片開フラッシュドア | W900×H2000   | 1        | か所       | 0        | 0    |  |
|   |    |    |         |    |    |           | 額入           |          |          |          |      |  |
| 4 |    |    |         |    |    |           | 不燃           |          |          |          |      |  |
|   |    |    |         |    |    |           |              |          |          |          |      |  |
| 5 |    |    |         | 明細 |    | 片開フラッシュドア | ₩900×H2000   | 1        | か所       | 0        | 0    |  |
|   |    |    |         |    |    |           | 額入           |          |          |          |      |  |
| 6 |    |    |         |    |    |           | 不燃           |          |          |          |      |  |
|   |    |    |         |    |    |           | (電気錠・扉内配線は設( |          |          |          |      |  |
| 7 |    |    |         |    |    |           | A40・質200     |          |          |          |      |  |
|   |    |    |         |    |    |           |              |          |          |          |      |  |
| * |    |    |         |    |    |           |              |          |          |          |      |  |

1. 建具拾い画面で、該当建具の行を選択した状態で「規格複数行入力」ボタンをクリック

2. 表示された「規格複数行入力画面」の2行目以降に入力する

| ۰ 💝                     | i 🔶 🎺 🖸 🖸 🖉 🖉 🖉 🔆 i         |       |          |           |       |         |          |        |         |        |                       |           |             |          | 建厚    | 見拾い            |         |         |        |
|-------------------------|-----------------------------|-------|----------|-----------|-------|---------|----------|--------|---------|--------|-----------------------|-----------|-------------|----------|-------|----------------|---------|---------|--------|
|                         | ホーム(H)                      | 機能(   | (K) ∄    | 長示(D)     | マスター  | (M)     | 名称追加     | (T)    | 拾い(R    | )      |                       |           |             |          |       | _              |         |         |        |
| 740 /24                 | Ę                           |       | <b>)</b> | -f-       |       |         |          | 5      | 2       | [      | <b>c</b> <sup>1</sup> | X         | •           | G        |       | ]              | •       | -       |        |
| 建具/建                    | E県週リ掲集(Y)                   | 建具一拓林 | 場無(U)    | 9J0#X0(X) | 16-(C | .) ROUT | 16)(V) 1 | 77中人(3 | 空日)(8)  | 福集     | ()                    | (I)       | 1丁刖际(U)     | 17]追川(A) | 規格模型们 | ХЛ(G           | 元に戻9(2) | やり回し(R) | マスター参加 |
|                         | 建具記号                        | 形状 \  | N(mm)    | H(mm)     | w(A)( | h(B)(   | 仕上⊠      | 階      | タイプ     | 内外     | 個所                    | 仕上名称      | κ <u></u> Ε | 仕上社      | 名称下   | 邞              | 1格名称上   | 規格名     | 称下     |
| 1                       | SW_21                       |       | 1000     | 1000      |       |         |          |        |         | 内部     | 1                     | 引達窓       |             |          |       |                |         |         | 1      |
| 2                       | LSD21A                      |       | 900      | 2000      |       |         |          |        |         | 内部     | 1                     | 片開フラッシュドア |             |          |       |                |         |         | 1      |
| 3                       | LSD21AE                     |       | 900      | 2000      |       |         |          | _      |         | 内部     | 1                     | 片開フラッシュドア |             |          |       | <u>_</u>       |         |         | 1      |
| 5                       |                             |       |          |           |       |         |          | -      | *       |        | 規                     | 格複数行入力画   | 面           |          | - 🗆 X | (              |         |         |        |
| 6                       |                             |       |          |           |       |         |          |        | 編集(E)   |        |                       |           |             |          |       |                |         |         |        |
| 7                       |                             |       |          |           |       |         |          |        |         |        | 0                     | 20 20     | 200         |          |       |                |         |         |        |
| 8                       |                             |       |          |           |       |         |          |        | LSD21   | IAE    | 90                    | JU × 20   | 000         |          |       | _              |         |         |        |
| 9                       |                             |       |          |           |       |         |          | _      |         |        | 規格                    | 名称上       |             | 規格名称下    |       | -              |         |         |        |
| 11                      |                             |       |          |           |       |         |          |        | 1       |        |                       |           |             |          |       |                |         |         |        |
| 12                      |                             |       |          |           |       |         |          | 1      | 2       | 額入     |                       |           |             |          | L     |                |         |         |        |
| 13                      |                             |       |          |           |       |         |          |        | 3       | 不燃     |                       |           |             |          |       |                |         |         |        |
| 14                      |                             |       |          |           |       |         |          |        | 4       | (電気錠   | ·扉内翻                  | 記線は設備工事   | )           |          |       |                |         |         |        |
| 15                      |                             |       |          |           |       |         |          |        | 5       | A40・質2 | 00                    |           |             |          |       | -              |         |         |        |
| 17                      |                             |       |          |           |       |         |          |        | 6       |        |                       |           |             |          |       |                |         |         |        |
| 18                      |                             |       |          |           |       |         |          |        | 7       |        |                       |           |             |          |       |                |         |         |        |
| 19                      |                             |       |          |           |       |         |          | -      | 0       |        |                       |           |             |          |       |                |         |         |        |
| <b>▲</b>                | 1                           |       | I        |           |       |         |          |        | 0       |        |                       |           |             |          |       |                |         |         |        |
| 建具廻り LSD21AE:900 × 2000 |                             |       |          |           |       |         |          | -      | 7<br>10 |        |                       |           |             |          |       |                |         |         |        |
|                         |                             |       |          |           |       |         |          | -      | 10      |        |                       |           |             |          |       | - =+ 普         | ÷       | /±##    | t #0.  |
| 1                       | 1 6°57 ▼7n-bt°57 ► 10-bt°57 |       |          |           |       |         |          | n212   |         |        |                       |           | 登録          |          | キャンセル | 1 <del>7</del> | -9-V    | 10\$    |        |

規格複数行入力された行は、背景色が濃く表示されます。

| 仕上名称上     | 仕上名称下 | 規格名称上 | 規格名称下 | 科目 |
|-----------|-------|-------|-------|----|
| 引違窓       |       |       |       | 90 |
| 片開フラッシュドア |       |       |       | 90 |
| 片開フラッシュドア |       |       |       | 90 |
|           |       |       |       |    |